## Chromebook のセキュリティ (フィルタリングアプリ Soliton DNS Guard)

上尾市立鴨川小学校

Chromebookは、学習目的外と思われるサイト(ショッピングサイト、SNS,、ゲームサイト) や有害サイトへの接続を防ぐ為、フィルタリングアプリ(学習目的外のサイトへ接続させないア プリ)がインストールされています。

ただし、ログインした際、フィルタリングアプリ(Soliton DNS Guard)が起動していない と、フィルタリングが係らなかったり、他のアプリが開かなくなったりすることがあります。ロ グインし、ブラウザが起動した後に最初に確認をしなくてはなりません。

 下図のようにログインした後、画面の下側を見てください。この楯のようなマークが Soliton DNS Guard です。図1(拡大図)のようになっていたら、フィルタリングがかかっています ので、タブレットを安心して使える状態です。このままブラウザ Google Chrome ログイン 確認に進んでください。

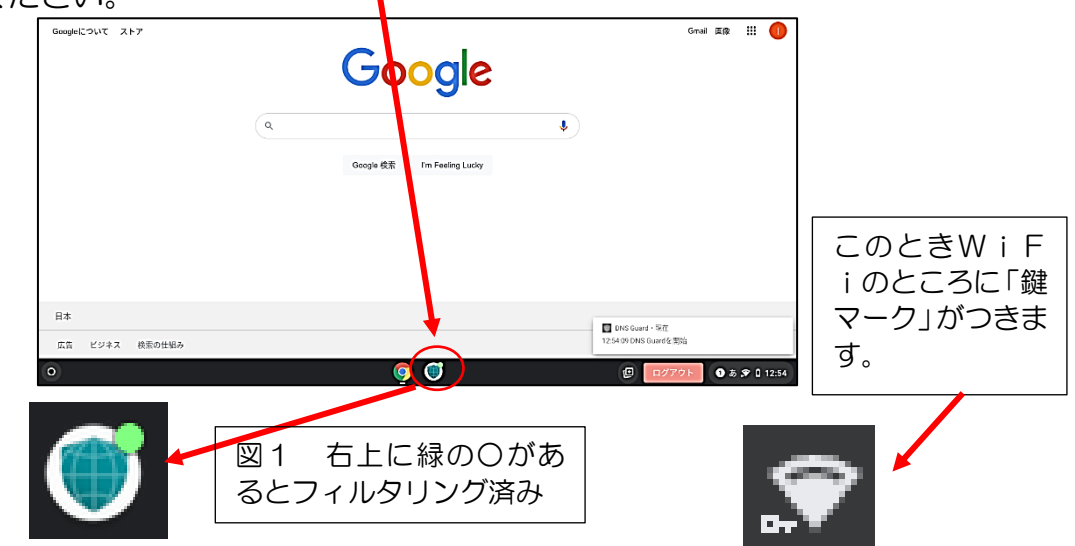

2. もし、このようになっていなければ手順1の画面になっていなければ、Soliton DNS Guard のアイコンをクリック(タップ)してください。下図のように「接続リクエスト」になると思います。ここで、「OK」をクリック(タップ)てください。

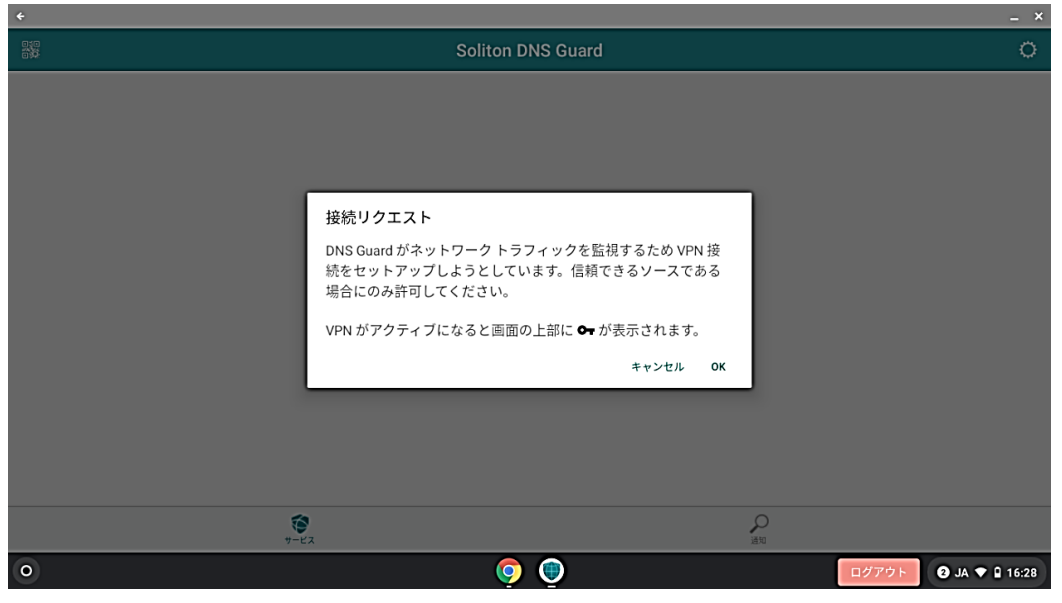

3. フィルタリングが成功すると、下図のような画面が出てきます。Soliton DNS Guard が正常に動作していることになりますので、右上の×印を選択して画面を閉じてください。画面を閉じた後も、フィルタリングは有効です。

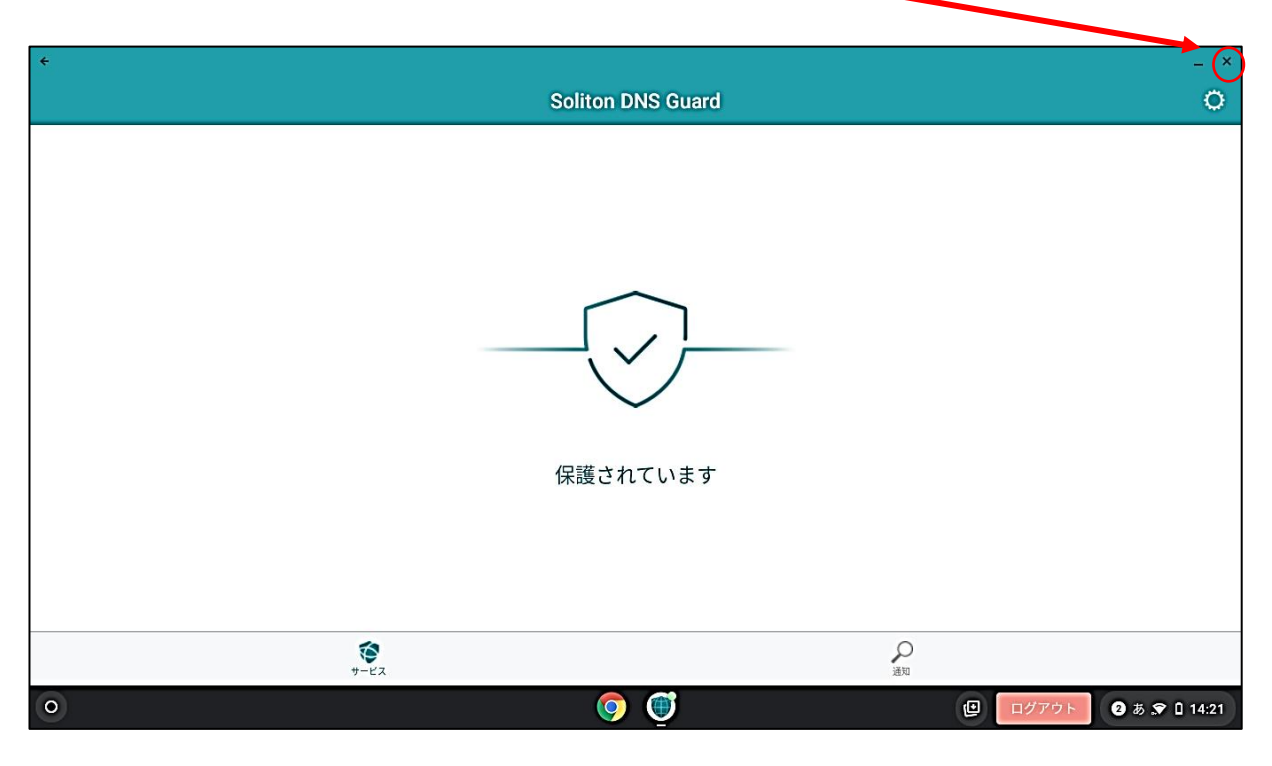

ショッピングサイト、SNS、ゲームサイト、有害サイトは開けないはずですが、フィルタリングをすり抜けてしまうサイトもあります。その場合は、すぐにブラウザのタブを閉じるようにしてください。ウィルス感染やさらに危険なサイトへ誘導されることもあります。

## 【お願い】

有害サイト等ですり抜けたサイトがあれば、学校に教えてください。ブロックするように教 育委員会に申請します。

Chromebook のことだけではありません。インターネット上には危険なサイトやフィッシン グサイトといった個人情報を勝手に集めたり、お金を要求したりするようなサイトもあります。 安全にインターネットを使うためには、ウィルス対策ソフトやフィルタリングソフトを使うこ とは重要なことです。もちろん、危険なサイトを見ないことが最も大切なことです。 御家庭で、インターネットを使う際のルールやマナーを確認してください。

鴨川小学校では Net モラルのサイトを使って計画的、継続的に安全なインターネットの使い 方について学習を進めていきます。